Инструкция по настройке справочников в ГИС СО «ЕЦП» подсистеме АИС «Образование» для проведения приемной кампании 2023 года.

## Выгрузка данных на ЕПГУ будет осуществляться 14.03.2023 во второй половине дня.

Для настройки справочников системы и последующей выгрузки их на ЕПГУ в рамках проведения приемной кампании 2023 года необходимо осуществить следующие пошаговые действия:

- Вход в АИС «Образование» осуществляется по адресу: <u>http://10.0.25.231</u>. Работа ведется в модуле «Электронная очередь в школы» <u>http://10.0.25.231/sceq/</u>. Справочники находятся в разделе «Администрирование» http://10.0.25.231/sceq/administration/sc.
- Проверка состава образовательных организаций. В справочнике «Образовательные организации» http://10.0.25.231/sceq/administration/sc необходимо проверить состав образовательных организаций, относящихся к управлению образования, и данные об образовательной организации: полное наименование, краткое наименование, адрес. В случае необходимости внести изменения, через кнопку «Редактировать». Адрес образовательной организации должен содержаться в ФИАС (<u>https://fias.nalog.ru</u>). Если адреса в ФИАС нет необходимо проставить соседний дом (здание), находящийся в ФИАС. (Без адреса ФИАС ЕПГУ не примет данную школу).

| Ċ.                             | Регистрации Понов Зан    | еслини Администрирования Отчета   Нинзанстис []                                                      |
|--------------------------------|--------------------------|----------------------------------------------------------------------------------------------------|
| Образоватвльные<br>организацие | МАОУ СОШ № 18            |                                                                                                    |
| Адресная признака              | Общие данные Решитескить |                                                                                                    |
| План приема                    | Hamphanore               | Мунеципальное автоновное общеобразовательное<br>учреждение средняя общеобразовательная школа №<br>18 |
| Сообщения для ЕПГУ             | Сокращение налашие       | MAOY COLLI No 18                                                                                     |
| Даты зачисления                | Тінт организации         | Шкопя                                                                                                |
|                                | Rugran oprinscinges      | общеобразоватильная                                                                                  |
| Льсоты                         | Наконстрация организация | управление образования Чналовского района                                                            |
|                                | Businetronight OO        | 8                                                                                                    |
|                                | LIFFH                    |                                                                                                    |
|                                | Adjunt                   | обл. Свирдионския, г.о., горяд Бкитеранбург, г.                                                      |

Если в списке не хватает образовательных организаций, есть лишние организации или дублирующиеся организации сообщить об этом на электронную почту <u>ais-</u> <u>obrazovanie@yandex.ru</u> с указанием муниципального образования, наименованиями организаций и действиями, которые необходимо с ними произвести. В теме письма указать «Срочно! ПК 1 классы 2023».

 План приёма в 1 классы. В справочнике «План приёма» <u>http://10.0.25.231/sceq/administration/capacity</u> необходимо заполнить количество мест в 1 классы в образовательных организациях, относящихся к управлению образования. Для

|                                | План приема                                                                |
|--------------------------------|----------------------------------------------------------------------------|
| Образовательные<br>организации |                                                                            |
| Адресная привизка              | Все школы муниципалитета не могут редактировать места приема в 1 параллель |
| План приема                    | Бы можетте разришить редактирование для всех ОО                            |
| Сообщения для ЕПГУ             | <ul> <li>Разрошить для ОО редактирование мост в 1 ларадиель.</li> </ul>    |
|                                |                                                                            |
| Даты зачислония                | Администрация Ивдельского ГО                                               |
| Лыготы                         | МАОУ СОШ №1 г.Ивдели ~                                                     |
|                                | 2023/2024 · · · · · · · · · · · · · · · · · · ·                            |

этого необходимо выбрать образовательную организацию, учебный год «2023/2024» и нажать на кнопку «Показать».

Ниже на странице откроется таблица плана приёма в образовательной организации. Для внесения изменений необходимо нажать на строку «1 классы».

| Даты зачисления | Администрация                                            | Ивдельского ГО           |                                                  | 181   |
|-----------------|----------------------------------------------------------|--------------------------|--------------------------------------------------|-------|
| Лытаты          | MADY COLU Ne1                                            | сИвделя                  |                                                  |       |
|                 | 2023/2024                                                |                          | × Nov                                            | aaam, |
|                 |                                                          |                          |                                                  |       |
|                 | Всего свободных мест:                                    | 0                        |                                                  |       |
|                 | Всего свободных мест<br>Паралиль                         | 0<br>Konwectio wect      | Свободно                                         |       |
|                 | Всего свободных мест<br>Паралиль<br>1 классм             | O<br>Konwectso Met       | Свобадно<br>Проем на ведетоя                     |       |
|                 | Всего свободных мест<br>Паралилы<br>1 илясом<br>2 класом | 0<br>Konwectsolaset<br>0 | Свобадно<br>Проем на ведетоя<br>Прани не ведетоя |       |

На странице откроется окно для внесения количества мест. Заполнить необходимо только места в 1-ую параллель. После ввода значения в поле напротив 1-ой параллели необходимо пролистать экран ниже и нажать на кнопку «Сохранить».

| Pagaanena      | Handson's appreciate sect | Configen  |
|----------------|---------------------------|-----------|
| 1 anazzai      | 50                        | 10        |
| 2 +10024       |                           | <u>11</u> |
| A contra-      |                           | 8         |
| 4 shedlar      | a                         | 10)<br>10 |
| li stania      | 0                         | 90)<br>-  |
| 0 110000       | 0                         | я         |
| Fernena        | 0                         | u         |
| A sharing      | 0                         | н¢        |
| 0 minutes      | â                         | 10        |
| 10 communities | 0                         |           |
| 11 annual      | 0                         | μî.       |
| 12 kinista     | 0                         | 01        |

Количество свободных мест рассчитывается автоматически исходя из зачисленных и укомплектованных в классы детей.

После сохранения мест убедиться, что места добавлены. Места будут отображаться на стартовой странице справочника.

| Всего | свободных мест: 1 |                 |                  | ×. |
|-------|-------------------|-----------------|------------------|----|
|       | Параллель         | Количество мест | Свободно         |    |
|       | 1 классы          | 1               | 1                |    |
|       | 2 классы          | 0               | Прием не ведется |    |
|       |                   |                 |                  |    |

Если образовательная организация не ведет прием в 1 класс, то в количестве мест должно быть указано 0. Такие образовательные организации не будут выгружаться на ЕПГУ.

В случае возникновения вопросов или невозможности совершения каких-либо действий сообщить об этом на электронную почту <u>ais-obrazovanie@yandex.ru</u> с указанием муниципального образования, наименованиями организаций и действиями, которые необходимо с ними произвести. В теме письма указать «Срочно! ПК 1 классы 2023».

4. Проверка и изменение адресных привязок. В справочнике «Адресная привязка» http://10.0.25.231/sceq/administration/territory необходимо проверить состав адресных привязок каждой образовательной организации. Для внесения изменений необходимо выбрать образовательную организацию и нажать на кнопку «Показать».

|                    | Адресная привязка                                                                                        |                        |
|--------------------|----------------------------------------------------------------------------------------------------|------------------------|
| организации        |                                                                                                    |                        |
| Адресныя прилизка  | Все школы муниципалитета могут редактировать<br>Вы можги установить запрят на ридиктирование для всех ОО | свои адресные привязки |
| Rnan operad        | Запретить радактирование адресных принязок                                                               |                        |
| Сообщения для ЕПГУ |                                                                                                    |                        |
| Даты зачисления    | Адуминистрация Ивдельского ГО                                                                            | -                      |
|                    | Infanti a come                                                                                           | 20 Providence "        |

Для добавления адресной привязки необходимо нажать на кнопку «Добавить адресную привязку», для удаления привязки необходимо напротив привязки нажать кнопку «Удалить».

| Адресная признака  | Boe taxones wywatawartera wory'r pegaktisposawa gan son 00<br>Bu taxawie ystawartu aatari w pegaktisposawa gan son 00 | здресные привизки   |
|--------------------|----------------------------------------------------------------------------------------------------|---------------------|
| План приема        | Запретить радоктированно адресных привком                                                                             |                     |
| Сообщения для ЕПГУ |                                                                                                    |                     |
| Даты зачисления    | Админиястрация Ивдольского ГО                                                                                         | <ul> <li></li></ul> |
| Льготы             | MACY COLLINe1 r./Itsgens                                                                                              | Показать            |
|                    | + Доблить вдоогую (рили лау                                                                                           |                     |
|                    | Воего принизок: 1                                                                                                    |                     |
|                    | Нас. пункт/Район Улица Сторона Дома                                                                                   |                     |
|                    | . Her earth                                                                                                    | Visionam            |

При добавлении адресной привязки необходимо заполнить адрес. Адрес в привязку может вносится до конкретного дома (домов) или целыми городскими округами, а также полностью регионом. Адрес можно указывать в строке «Введите адрес» или выбирать из выпадающих списков.

| дооавить адресную                                                                                                    | привязку                                                                 |                                                                                                    |                                                           |
|----------------------------------------------------------------------------------------------------|--------------------------------------------------------------------------|----------------------------------------------------------------------------------------------------|-----------------------------------------------------------|
| для МАОУ СОШ №1 г.Ивделя                                                                                                    |                                                                          |                                                                                                    |                                                           |
| Для привязки адресного объекта г<br>остановите свой выбор из выпада<br>«Сохранить». Если Вам необходим<br>осуществляйте выбор адресных о | юлностью (вклю<br>ощих списков на<br>о привязать к об<br>5ъектов до конк | чая все его подуровни с адресны<br>а необходимом адресном объектє<br>бразовательному учреждению кон<br>ретной улицы и номера дома. | ми объектами)<br>е и нажмите кнопку<br>чкретный адрес, то |
| Введите адрес<br>Свердловская обл., Ивдел                                                                                                | ьский г.о, М                                                             | итяево п.                                                                                                    | ~ ()                                                      |
| Регион<br>Свердловская обл                                                                                                    | ~                                                                        | Район или город<br>Ивдельский г.о.                                                                                                 | ÷                                                         |
| Район или город                                                                                                    | ~                                                                        | <sup>Улица</sup><br>Митяево п                                                                                                    | ~                                                         |
| Тип приевязки<br>С № ПО №                                                                                                    | ~                                                                        | Сторона<br>Четная                                                                                                    | ~                                                         |
| c Ne<br>2                                                                                                    |                                                                          | no Ne<br>10                                                                                                    |                                                           |
|                                                                                                    |                                                                          |                                                                                                    |                                                           |

Для привязки адресного объекта полностью (включая все его подуровни с адресными объектами) остановите свой выбор из выпадающих списков на необходимом адресном объекте и нажмите кнопку «Сохранить». Если Вам необходимо привязать к образовательному учреждению конкретный адрес, то осуществляйте выбор адресных объектов до конкретной улицы и номера дома.

После выбора улицы появится поле «Тип привязки» в нем можно выбрать одно из значений: весь объект (вся улица целиком), вся сторона (четная или нечетная), с № до конца (с определенного номера дома до конца улицы), с начала по № (с начала улица по определённый номер дома) с № по № (в диапазоне номеров домов, дополнительно выбрав сторону улицы), конкретный дом (тут можно указывать несколько домов через запятую).

На ЕПГУ будут выгружены только адреса, которые находятся в ФИАС. Если адрес не находится в ФИАС, то заявителю на форме ЕПГУ нужно будет выбрать школу вручную.

В случае возникновения вопросов или невозможности совершения каких-либо действий сообщить об этом на электронную почту <u>ais-obrazovanie@yandex.ru</u> с указанием муниципального образования, наименованиями организаций и действиями, которые необходимо с произвести. В теме письма указать «Срочно! ПК 1 классы 2023».